## 院外連線操作步驟

步驟一、自醫院首頁,點選【研究教學】→【教學資源】→【土城醫院圖書館】 或直接 Google 搜尋「土<u>城醫院</u>圖書館」

| 長庚醫療財團法人<br>Chang Gung Medical Foundation | 醫療服務   研究教學 | 社會公益   長月 | 毎體系   🔍 🌐 繁中 ▼ | 字級設定:小中大 |
|-------------------------------------------|-------------|-----------|----------------|----------|
|                                           | 創新研究        | 醫學教育      | 會議與活動          | 申請與查詢    |
|                                           | ▶ 研究成果      | ▶ 教育培訓    | ▶ 研討會資訊        | ▶ 研究     |
|                                           | ▶ 研究資源      | ▶ 教學資源    | ▶ 學術活動資訊       | ▶ 教學     |
|                                           | ▶ 服務諮詢      | 服務諮詢      |                |          |
|                                           |             |           |                |          |
| ▶各院區圖書館                                   |             |           |                |          |
| 基隆長庚圖書館                                   | E           |           |                |          |
| 林口長庚圖書館                                   | ä           |           | an les         |          |
| 桃園長庚圖書館                                   | 3           |           | 1 State 1      |          |
| 嘉義長庚圖書館                                   |             |           |                |          |
| 高雄長庚圖書館                                   |             |           |                |          |
| 土城醫院圖書館                                   |             |           |                |          |

## 步驟二、於圖書館首頁,點選【電子資源】→【院外連線】

| Library 新北市」                                                                                                    | 立土城醫院圖書館                                                                |                |
|----------------------------------------------------------------------------------------------------|-------------------------------------------------------------------------|----------------|
| 電子資源 館藏資源 館隊                                                                                                    | 祭合作 關於圖書館 圖書介購                                                          | 冑              |
| <u>雷子資源查詢系統</u><br>院外連線                                                                                                    |                                                                         |                |
| Pub Med.gov                                                                                                    | NEWS                                                                    |                |
| Search PubMed                                                                                                    | Search 野館代借還書,請至宿舍棟五樓教學部                                                | 『取             |
| ※電子資源查詢系統(ERMG)   New Taipei Municipal TuCheng Hospital 請使用:   新北市立土城醫院圖書館電子環導查詢系统<br>(委託長康醫療財團法人與建變第) EResources Gateway 請交登、<br>首次登、<br>資料, 经   日),即 | 書<br>五<br>二<br>二<br>二<br>二<br>二<br>二<br>二<br>二<br>二<br>二<br>二<br>二<br>二 | 書館<br>路郵<br>上城 |

## 步驟三、於院外連線認證系統,輸入【個人網路郵局帳號密碼】

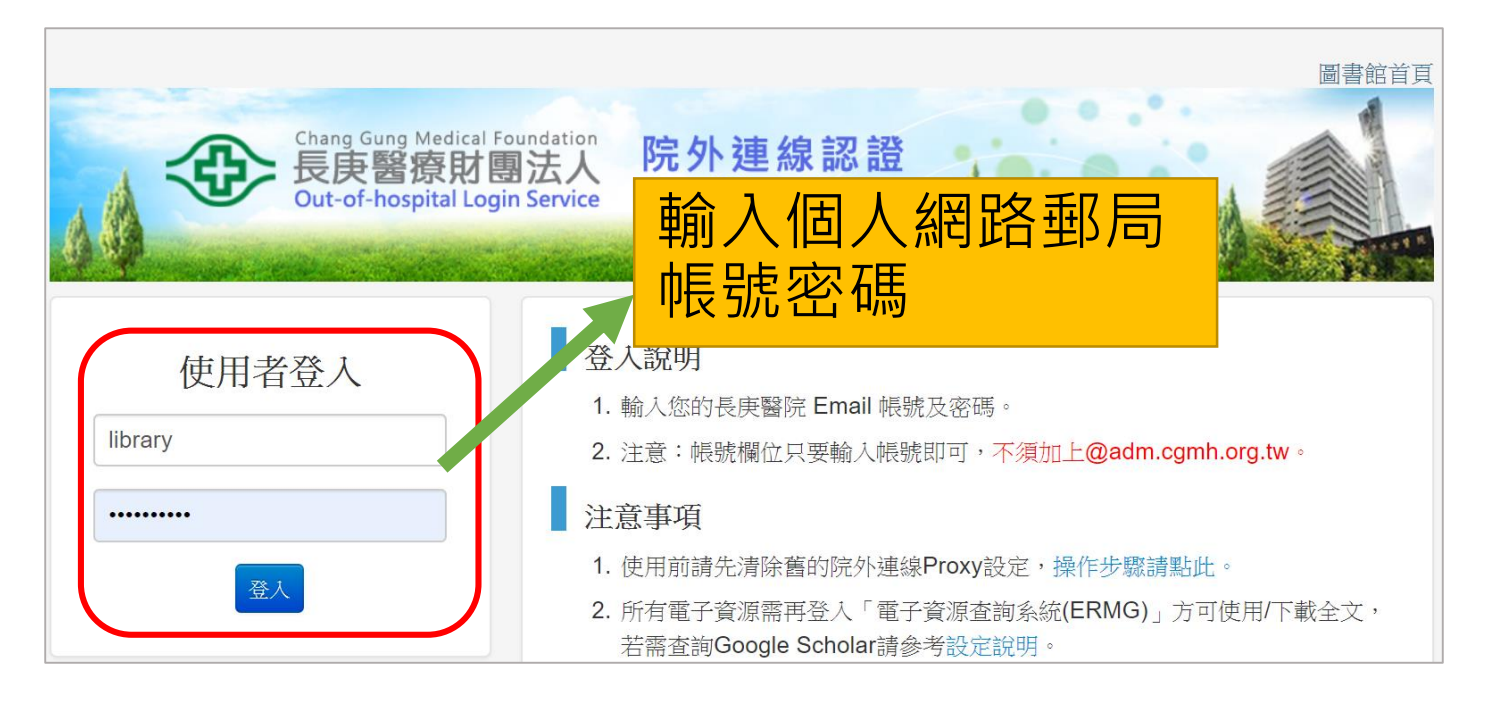

## 步驟四、於電子資源查詢系統,輸入【個人網路郵局帳號密碼】

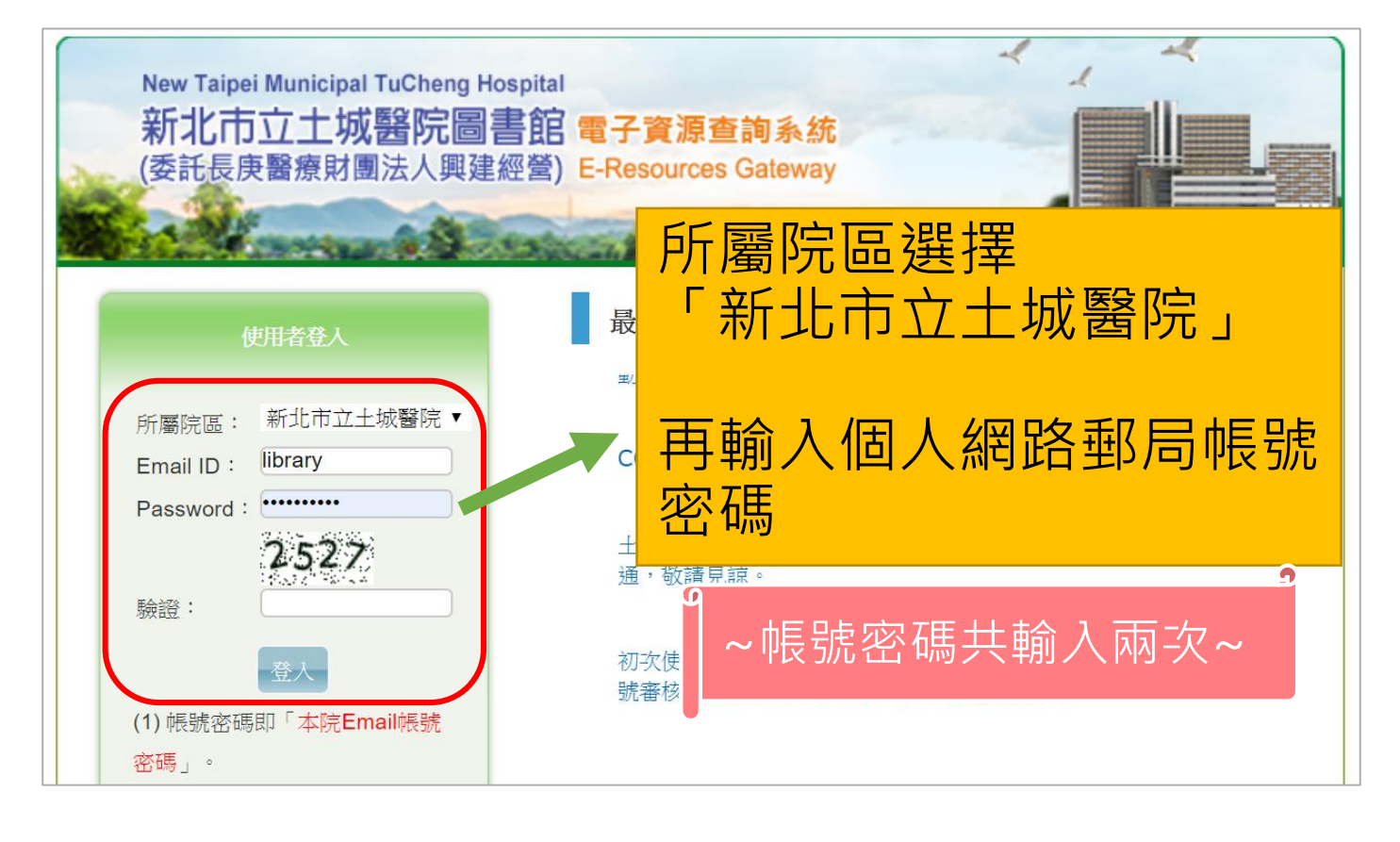